# PocketBook Mini

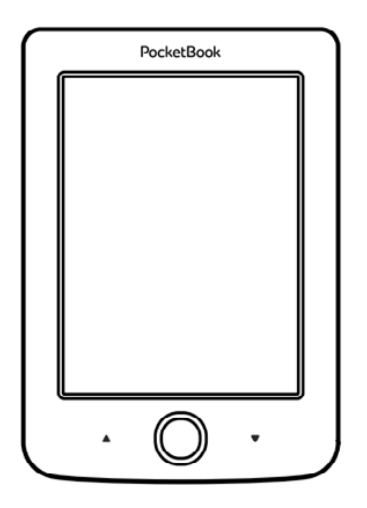

# Manual de utilizare

# Cuprins

| MĂSURI DE PRECAUȚIE                          | 6   |
|----------------------------------------------|-----|
| Condiții de păstrare, transport și utilizare | e 6 |
| Întreținerea                                 | 7   |
| Utilizarea                                   | 9   |
| ASPECT                                       | 11  |
| CARACTERISTICI TEHNICE                       | 12  |
| PRIMII PAŞI                                  | 13  |
| Încărcarea bateriei                          | 13  |
| Gestionarea consumului                       | 14  |
| Încărcarea fișierelor                        | 15  |
| Navigarea                                    | 16  |
| Modul de utilizare a tastaturii de pe ecran  | 17  |
| Conectarea la Internet                       | 19  |
| Instalarea unor dicționare                   | 22  |

| MENIUL PRINCIPAL   | 23 |
|--------------------|----|
| Evenimente recente | 25 |
| Bibliotecă         | 25 |
| Note               | 29 |
| Aplicații          | 29 |
| Calculator         | 29 |
| Calendar şi ceas   | 30 |
| Şah                | 30 |
| Dicționar          | 30 |
| Klondike           | 31 |
| Fotografii         | 31 |
| Snake              | 32 |
| Sudoku             | 32 |
| PocketNews         | 33 |
| Browser            | 34 |
| Librărie           | 36 |
| PocketBook Sync    | 36 |
| Bara de stare      | 40 |

| CITIREA CĂRȚILOR                | 41 |
|---------------------------------|----|
| Răsfoirea                       | 42 |
| Saltul la referințe             | 42 |
| Schimbarea dimensiunii fontului | 43 |
| Meniul Citire                   | 43 |
| Cuprins                         | 44 |
| Salt la pagină                  | 45 |
| Căutare                         | 46 |
| Semne de carte                  | 47 |
| Setări                          | 47 |
| Mod                             | 48 |
| Dicționar                       | 49 |
| Rotire                          | 50 |
| Note                            | 50 |
| Închiderea unei cărți           | 51 |
|                                 |    |
| SETĂRI                          | 52 |
| Setări personale                | 52 |

| Rețea                        | 54 |
|------------------------------|----|
| Data/ora                     | 54 |
| Limbi/Languages              | 55 |
| Conturi și sincronizare      | 55 |
| Setări suplimentare          | 57 |
| Economisire baterie          | 62 |
| Informații despre dispozitiv | 62 |

| ACTUALIZARE | FIRMWARE | 54 |
|-------------|----------|----|
| ACIONEIZANE |          | -  |

| DEPANAREA | 58 |
|-----------|----|
|-----------|----|

| ASISTENŢĂ | CLIENȚI |  |
|-----------|---------|--|
|-----------|---------|--|

| CONFORMITATEA CU STANDARDELE |   |
|------------------------------|---|
| INTERNAȚIONALE7              | 1 |

# Măsuri de precauție

Înainte de a începe să utilizați dispozitivul, vă rugăm să citiți cu atenție acest capitol. Informațiile pe care le cuprinde vă vor ajuta să fiți în siguranță și să prelungiți durata de viață a dispozitivului.

#### Condiții de păstrare, transport și utilizare

Temperatura de funcționare a dispozitivului este de 0°C – 40°C, trebuind evitată expunerea sa la temperaturi prea ridicate sau prea scăzute. Nu lăsați cablurile în apropierea unor surse de căldură. În caz contrar, cablurile sau izolația acestora pot suferi deformații sau deteriorări, mărind riscul de incendiu sau electrocutare.

Încercați să protejați dispozitivul de următoarele:

• expunerea directă la razele solare

expunerea directă la flacără sau fum (țigarete, brichete, foc deschis etc.)

 expunerea la lichide sau umezeală (nu utilizați dispozitivul în ploaie, pe stradă, dacă umiditatea este ridicată, în apropierea apei etc.) • pătrunderea lichidelor sau umezelii

 expunerea la câmpuri electromagnetice de mare intensitate, sarcini electrostatice şi surse de radiație electromagnetică UV artificială

 expunerea ecranului, conectoarelor şi butoanelor la solicitări mecanice excesive.

Nu lăsați dispozitivul mai mult timp în spații slab ventilate, cum ar fi mașina sau cutii/ambalaje etanșe.

Nu scăpați pe jos și nu încercați să îndoiți dispozitivul. Protejați ecranul de obiecte care îl pot zgâria sau deteriora. Pentru a asigura protecția adecvată a ecranului, păstrați dispozitivul într-o husă de protecție și/sau rezistentă.

Nu lăsați dispozitivul la îndemâna copiilor.

#### Întreținerea

Nu dezasamblați și nu alterați dispozitivul.

Nu utilizați dispozitivul, dacă bateria sau încărcătorul (carcasa deteriorată, contact necorespunzător, cablu de alimentare rupt). Dacă bateria este deteriorată (carcasa este crăpată, prezintă scurgeri de electrolit, este deformată etc.), trebuie schimbată de către o persoană calificată. În cazul utilizării unor baterii improvizate sau modificate, există pericolul unei explozii şi/sau a deteriorării dispozitivului.

Nu utilizați solvenți organici sau anorganici (de ex. benzoil etc.) pentru a curăța ecranul/carcasa. Utilizați o cârpă moale pentru a îndepărta praful de pe suprafața dispozitivului. Aplicați câteva picături de apă distilată atunci când îndepărtați impuritățile.

Dacă pe ecran sunt până la cinci pixeli defecți, acest lucru este acceptabil și nu se consideră defect al ecranului în sensul garanției.

La capătul perioadei de garanție a produsului vă rugăm să contactați cel mai apropiat centru de service autorizat pentru a supune produsul la o inspecție privind siguranța în utilizare. Pentru informatii detaliate despre centrele de service din regiunea dvs. vă rugăm să accesati site-ul oficial al PocketBook International: http://www.pocketbook-int.com.

Nu utilizati dispozitivul în locuri în care acest lucru este interzis. cum ar fi la bordul aeronavelor sau în spitale.

#### Utilizarea

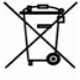

Evacuarea neadecvată a acestui dispozitiv poate avea efecte adverse asupra mediului și sănătății publice. Pentru a preveni aceste efecte, respectati prevederile legate de înlăturarea dispozitivelor de acest tip. Prin reciclarea acestor materiale veți contribui la protecția resurselor naturale. Pentru informatii suplimentare privind reciclarea, vă rugăm să contactati autoritătile locale, compania locală de colectare a deșeurilor menajere, unitatea de la care ați achiziționat dispozitivul sau centrul de service autorizat.

Înlăturarea componentelor electrice și electronice (Directiva este valabilă în UE și în celelalte țări europene în care există sisteme de colectare selectivă a deșeurilor). În celelalte țări bateriile vor fi înlăturate conform normelor locale.

Nu distrugeți bateriile prin ardere. În caz contrar există pericol de explozie!

## Aspect

 Înapoi – în modul citire: salt la pagina anterioară; în modul navigare: salt la meniul anterior sau pagina anterioară din listă

- 2. Stânga
- 3. Jos

 OK – apăsare scurtă: se deschide un element (de ex. o carte sau o opțiune de meniu); apăsare continuă: se deschide meniul contextual al elementului (dacă are)

- 5. Sus
- 6. Dreapta

 Înainte – salt la pagina următoare

 Port micro-USB – destinat conectării la calculator sau la încărcător (încărcătorul poate fi opțional)

 Pornire/Oprire – apăsare continuă: pornirea/oprirea dispozitivului, apăsare scurtă: blocarea tastaturii.

> **NOTĂ:** Puteți configura funcția tastelor în meniul *Setări > Mapare taste.* Funcția butoanelor de navigare și de răsfoire a paginilor depinde de orientarea ecranului.

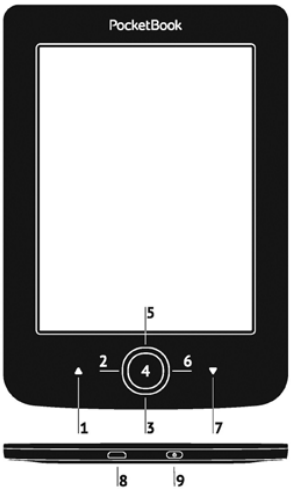

# Caracteristici tehnice

| Ecran              | 5" E Ink® 800×600,<br>200 dpi, alb-negru                                                                                      |  |
|--------------------|----------------------------------------------------------------------------------------------------|--|
| Procesor           | 1000 MHz                                                                                                    |  |
| Memorie RAM        | 256 MB                                                                                                    |  |
| Memorie internă    | 4 GB *                                                                                                    |  |
| Sistem de operare  | Linux®                                                                                                    |  |
| Comunicații        | MicroUSB<br>Wi-Fi (802.11 b/g/n)                                                                                              |  |
| Baterie            | Litiu-polimer, 3,7 V, 1000 mAh **                                                                                             |  |
| Formate de carte   | PDF, EPUB (inclusiv cu protecție<br>DRM); TXT, FB2, FB2.zip, RTF, HTML,<br>CHM, DJVU, DOC, DOCX, RTF, TCR,<br>PRC, MOBI, ACSM |  |
| Formate de imagine | JPEG, BMP, PNG, TIFF                                                                                                    |  |
| Dimensiuni         | 100.02×142.33×7.2 mm                                                                                                    |  |
| Crowbata           |                                                                                                    |  |

\* Spațiul de stocare intern disponibil efectiv depinde de configurația software a dispozitivului.

\*\* Durata de viață a bateriei depinde de modul de utilizare, conexiune și setări.

# Primii paşi

Acest capitol vă prezintă modul în care puteți configura dispozitivul și principalele elemente de comandă ale acestuia.

### ÎNCĂRCAREA BATERIEI

Pentru a prelungi durata de viață a bateriei, vă recomandăm ca atunci când încărcați dispozitivul pentru prima dată, faceți acest lucru timp de 8–12 ore, cu dispozitivul oprit. Bateria poate fi încărcată printr-un calculator cu ajutorul cablului USB, sau prin rețeaua electrică, cu un încărcător (opțional).

Atunci când încărcați bateria pentru prima dată, procedați în felul următor:

 Conectați dispozitivul la un calculator sau încărcător cu cablul USB. Lampa începe să clipească imediat ce începe încărcarea  Atunci când bateria este complet încărcată, lampa se stinge. În acest moment puteți decupla dispozitivul, după care îl puteți porni pentru a începe utilizarea sa.

Dacă dispozitivul este în funcțiune atunci când îl conectați la calculator, pe ecran va apărea o fereastră de dialog care vă invită să alegeți între *Legătură la PC* și *Încărcare*. Încărcarea va începe doar dacă alegeți modul încărcare.

#### **GESTIONAREA CONSUMULUI**

Pentru a porni dispozitivul, apăsați și țineți apăsat butonul **Pornire/Oprire**. Atunci când dispozitivul este gata de utilizare, imaginea se va schimba, pe ecran apărând meniul principal sau cea mai recentă carte deschisă, în funcție de setările din *Setări > Setări personale > Deschidere la pornire*.

Pentru a opri dispozitivul, țineți apăsat butonul **Pornire/ Oprire** până când dispozitivul se oprește. Dacă apăsați scurt acest buton, tastatura dispozitivului se blochează și în mijlocul ecranului apare simbolul de blocare. Pentru a debloca tastatura, apăsați din nou butonul **Pornire/Oprire**.

Puteți seta ca tastatura să se blocheze automat sau dispozitivul să se oprească automat astfel: în *Setări > Ceas > Blocare tastatură după*, respectiv *Oprire după* alegeți durata de inactivitate după care tastatura se blochează, respectiv dispozitivul se oprește.

### ÎNCĂRCAREA FIȘIERELOR

Conectați dispozitivul la un calculator cu ajutorul cablului micro-USB.

**NOTĂ:** În timpul copierii fișierelor, dispozitivul trebuie să rămână pornit.

Veți fi invitat să alegeți modul USB: *Legătură la PC* sau Încărcare. Selectați *Legătură la PC*. Sistemul de operare al calculatorului va detecta discul de stocare al dispozitivului drept disc amovibil. Puteți copia fișierele pe dispozitiv prin Explorer (Exploratorul Windows) sau alt program de gestiune a fișierelor.

**ATENȚIE!** După ce ați copiat fișierele, mai întâi deconectați dispozitivul prin opțiunea Safely Remove Hardware (Eliminarea în siguranță a unui dispozitiv hardware) și doar apoi decuplați cablul!

#### NAVIGAREA

Cu butoanele de navigare **Sus**, **Jos**, **Stânga**, **Dreapta** puteți selecta elementul dorit (de ex., o carte sau o opțiune de meniu).

**ATENȚIE!** Dacă schimbați orientarea ecranului, butoanele de navigare și răsfoire se vor adapta la noua orientare.

Apăsați scurt butonul **OK** pentru a deschide elementul selectat. Dacă țineți apăsat butonul **OK**, se va deschide

meniul contextual al elementului, folderului sau aplicației (dacă are). În meniurile care au submeniu, puteți accesa submeniul cu butoanele **Stânga/Dreapta**.

Butoanele de răsfoire **Înapoi/Înainte** pot fi utilizate și pentru a răsfoi paginile unei liste. Dacă țineți apăsat butonul **Înapoi/Înainte**, se execută un salt de 10 pagini în listă, respectiv în carte. Dacă apăsați scurt și țineți apăsat butonul **Înapoi**, veți reveni la meniul anterior (sau pagina anterioară din listă), închideți aplicația, meniul contextual sau Biblioteca (dacă vă aflați pe prima pagină).

Puteți configura funcția tastelor în meniul Setări > Setări personale > Mapare taste.

#### MODUL DE UTILIZARE A TASTATURII DE PE ECRAN

Tastatura de pe ecran se utilizează atunci când trebuie să introduceți un text, cum ar fi cazul unei căutări sau introducerea datelor de conectare. Pentru a naviga prin tastatură, utilizați butoanele de navigare și butonul **OK**. Pentru a accelera navigarea pe tastatură, simbolurile sunt împărțite în 5 zone. La prima apăsare a butonului de navigare, cursorul sare în mijlocul zonei selectate. În această zonă puteți selecta simbolul dorit. Apăsați butonul **OK** pentru a selecta simbolul.

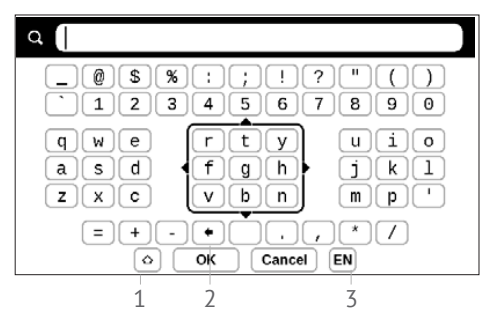

- 1. Modificare majuscule/minuscule
- 2. Ştergerea ultimului simbol

3. Comutare limbă. Pentru a adăuga o limbă (pot exista cel mult 3 configurații) la configurația tastaturii de pe ecran, accesați Setări > Limbi/Languages > Machete tastatură.

#### CONECTAREA LA INTERNET

Dispozitivul poate fi conectat la Internet prin rețele Wi-Fi. Atunci când deschideți o aplicație care necesită acces la Internet (de ex. *Browser*, *PocketNews*), dispozitivul afişează o listă a rețelelor Wi-Fi disponibile. Dacă rețeaua pe care o selectați este protejată, veți fi invitat să introduceți parola cu ajutorul tastaturii de pe ecran.

Puteți preconfigura orice conexiune și puteți seta o conexiune automată. În acest scop, procedați în felul următor:

1. Accesați Setări > Conexiuni > Rețea > Acces rețea

 Selectați On pentru căsuța de control Access rețea.
Apar noi setări: Conectare automată, Conectare la o rețea ascunsă şi lista rețelelor Wi-Fi disponibile.

**NOTĂ:** Dacă nu există nicio rețea disponibilă sau semnalul este slab, nu apare nicio *rețea disponibilă*, ci textul *Căutare*, semn că dispozitivul caută rețele disponibile.

3. Pentru a configura o conexiunea la o rețea ascunsă, alegeți Conectare la o rețea ascunsă și în câmpul Nume rețea (SSID) specificați valoarea SSID cu ajutorul tastaturii de pe ecran.

4. Selectați tipul de securitate din lista aferentă:

• *Niciuna* – în cazul rețelelor deschise.

 Simplă (WEP) – după alegerea acestei opțiuni, va trebui să specificați WEP Tip autentificare – Sistem deschis sau Parolă partajată. Dispozitivul nu poate recunoaşte în mod automat tipul de autentificare.

 WPA/WPA2 Enterprise – trebuie să specificați numele de utilizator, parola și domeniul (dacă este necesar).

• WPA/WPA2 PSK – trebuie să specificați parola rețelei (de până la 64 de simboluri).

**5.** Deschideți *Setări avansate.* Selectați durata inactivității înainte de deconectare în secțiunea corespunzătoare.

 Dacă setările reţelei trebuie configurate manual, accesaţi Setări avansate şi schimbaţi Configuraţie adresă IP:

DHCP – obține adresa IP în mod automat (dacă a fost configurat serverul DHCP)

 Manual (pentru utilizatori experimentați) – specificați manual parametrii rețelei cu ajutorul tastaturii de pe ecran

 Dacă reţeaua la care vă conectaţi are un server proxy, îi puteţi specifica parametrii în secţiunea Configurare proxy.

 Pentru a verifica setările şi pentru a vă conecta la rețea, reveniți în secțiunea Conectare la o rețea ascunsă şi apăsați Conectare.

> **NOTĂ:** Conexiunea Wi-Fi poate fi utilizată pentru conectarea la Internet. Transferul de date nu este disponibil prin conexiunea Wi-Fi. Dispozitivul poate fi conectat la un punct de acces Wi-Fi având activat filtrarea adreselor MAC.

### INSTALAREA UNOR DICȚIONARE

Aveți posibilitatea să instalați dicționare (puteți achiziționa dicționare accesând Librărie (<u>http://www.bookland.com</u>).

 Copiați fişierul cu extensia .pbi în memoria internă a dispozitivului

- 2. Decuplați dispozitivul de la calculator
- 3. Fișierul încărcat va apărea în Evenimente recente

**4.** Apăsați **OK** atunci când vă aflați pe fișierul copiat. Acesta va fi lansat ca o aplicație.

5. Confirmați instalarea propusă.

### ACEST CAPITOL...

Vă va familiariza cu elementele de bază ale interfeței utilizator a dispozitivului. După ce porniți dispozitivul, pe ecranul său apare meniul principal (conform setării opțiunii *Setări > Setări personale > Deschidere la pornire*). Pentru a reveni în meniul principal din orice aplicație, apăsați tasta **Înapoi**.

Meniul principal cuprinde secțiunea *Evenimente recente*, precum și un panou cu aplicații.

#### Meniul principal

#### **Evenimente recente** – lista cărților deschise și descărcate cel mai recent

| Deschis cel                    |       |                                           | Recent                  | Events       |          |  |
|--------------------------------|-------|-------------------------------------------|-------------------------|--------------|----------|--|
| mai recent                     | > > 🗐 | User                                      | Guide Pocket            | Book         |          |  |
| Descărcat cel<br>mai recent >> |       | Pride<br>Jane Au                          | and Prejudice           |              |          |  |
|                                |       | Through the Looking-Glass<br>Lewis Carrol |                         |              |          |  |
|                                | > ₫   | +5 new books                              |                         |              |          |  |
|                                |       | Oliver Twist<br>Charles Dickens           |                         |              |          |  |
|                                |       | A Study In Scarlet<br>Arthur Conan Doyle  |                         |              |          |  |
|                                |       | A Chr<br>Charles                          | istmas Carol<br>Dickens |              |          |  |
| Panou cu                       |       |                                           |                         |              |          |  |
| aplicații                      | E     |                                           |                         |              | Ö        |  |
|                                | Libra | ary                                       | Notes                   | Applications | Settings |  |

### EVENIMENTE RECENTE

Această secțiune cuprinde cele mai recente activități ale dispozitivului, respectiv cărțile deschise și încărcate cel mai recent.

Dacă apăsați butonul **OK** atunci când vă aflați pe o carte deschisă recent, aceasta va fi deschisă la cea mai recentă pagină citită.

Dacă apăsați butonul **OK** atunci când vă aflați pe un mesaj privind cărțile adăugate recent, se va deschide *Bibliotecă*, în care apar cărțile adăugate. Cărțile sunt grupate după data creării.

### E BIBLIOTECĂ

Biblioteca este un utilitar de gestionare fișiere pentru cărți electronice. Pentru a deschide o carte, apăsați **OK** atunci când vă aflați pe titlul său. În meniul Bibliotecă aveți posibilitatea de a filtra, grupa, ordona, de a schimba aspectul secțiunii și de a efectua căutări.

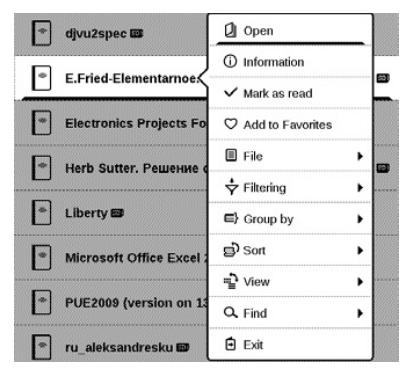

Meniul contextual, care apare în urma apăsării continue

a butonului **OK**, permite executarea următoarelor operațiuni:

*Deschidere* (dacă elementul poate fi deschis cu un program de citire alternativ: *Deschidere cu...*)

Fişier – operațiuni cu fişiere

- Redenumire
- Mutare în folder

• Ştergere

Adăugare la/Ștergere din Favorite Marcare ca citită/necitită

Informații – scurte informații despre carte/folder. Filtru

• *Toate cărțile* – afișează toate cărțile aflate pe mediul de stocare selectat

• *Se citește acum* – cărțile care au fost deschise și din care s-au citit mai multe pagini

• Favorite.

*Grupare după* – în funcție de criteriul de grupare selectat, titlurile folderelor vor cuprinde următorii parametri:

• Folder – denumirea reală a folderului

Autor – se adaugă un cod în partea superioară a ecranului

- Serie
- Gen
- Format
- Data adăugării.

Sortare – se efectuează pe baza următoarelor criterii:

- Nume fişier
- Titluri cărți
- Deschis cel mai recent
- Data creării
- Serie
- Autor.

Vizualizare – lista cărților are două moduri de vizualizare:

 Simplă – în acest mod se afişează următoarele informații: pictograma folderului sau formatului de fişier; titlul cărții şi numele autorului (dacă se cunoaşte); pictograma locației (dacă fişierul se află pe cardul de memorie); procentajul de citire.

 Detaliată – în acest mod se afişează şi miniaturile cărților, informații despre formatul şi dimensiunea fişierului, precum şi pictograme de stare: ☑ – Citire, ♥
– Favorit.

*Căutare* – permite căutarea rapidă a cărților după titlu sau autor, toate cărțile autorului, toate cărțile din serie. *Ieșire* – părăsirea bibliotecii.

### NOTE

În această secțiune puteți vizualiza notele făcute în timpul citirii. După selectarea unei cărți în care ați făcut note, cuprinsul cărții va fi afișat cu indicarea tuturor notelor. Selectați o notă. Aplicația de citire deschide cartea la locul în care a fost făcută nota.

Notele sunt salvate în folderul \system\config\Active Contents\ din memoria internă a dispozitivului.

# 🔀 APLICAȚII

Această secțiune conține jocuri și alte aplicații software. Pentru a părăsi o aplicație, apăsați tasta **Înapoi**.

#### Calculator

Calculatorul avansat permite efectuarea unei game largi de operații matematice, cum ar fi diverse sisteme numerice,

operații trigonometrice, logaritmice, de ridicare la putere și logice.

#### Calendar și ceas

Deschide calendarul cu luna curentă și ora actuală. Navigarea cu permite răsfoirea în calendar. Cu butonul veți reveni la luna curentă. Pentru detalii despre setarea datei și orei, citiți capitolul <u>Data/ora</u> din acest manual.

#### Şah

Puteți juca împotriva unui prieten sau a dispozitivului. Dacă jucați împotriva dispozitivului, puteți alege dintre 10 niveluri de dificultate. Utilizați tastele de navigare pentru a deplasa cursorul pe tabla de joc și butonul **OK** pentru a selecta și așeza o piesă.

#### Dicționar

După ce lansați această aplicație, va apărea tastatura de pe ecran. Specificați cuvântul pe care doriți să-l căutați. Aplicația va căuta cuvântul în dicționar. Pentru a alege un alt dicționar, apăsați butonul **Înainte** și selectați dicționarul dorit din listă, după care apăsați butonul **OK**.

După ce închideți tastatura de pe ecran (prin apăsarea butonului *OK* sau *Anulare*), veți putea vizualiza dicționarul pagină cu pagină. Pentru a răsfoi dicționarul, utilizați tastele **Stânga/Dreapta**. Pentru a reafișa tastatura de pe ecran, apăsați butonul **OK**. Pentru a părăsi dicționarul, apăsați butonul **Înapoi**.

#### Klondike

Joc solitaire clasic.

#### Fotografii

Această secțiune se deschide în modul de vizualizare fotografie (toate fotografiile trebuie descărcate în folderul *Fotografii*). Puteți vizualiza imagini în formatele JPG, BMP, PNG și TIFF.

### Snake

Jocul cu șarpele. Manevrați șarpele și adunați gândăcei cu tastele de navigare. Aveți grijă la pereți și la celălalt șarpe!

#### Sudoku

Este popularul joc puzzle japonez. Dacă apăsați butonul **OK** atunci când vă aflați într-un pătrățel gol, apare fereastra de selectare. Puteți selecta cifra care credeți că trebuie plasată în pătrățel sau amplasa etichete pentru a sugera cifra care trebuie să se afle în pătrățelul în cauză.

#### PocketNews

Aplicație destinată adăugării și citirii fluxurilor RSS. Pentru a adăuga fluxuri de știri RSS, deschideți RSS setup (configurare RSS). Selectați opțiunea *Add RSS feed* (Adăugare flux RSS). Specificați adresa fluxului cu ajutorul tastaturii de pe ecran.

Pentru a șterge fluxul, selectați-l, deschideți meniul contextual (apăsare continuă **OK**) și selectați comanda *Ștergere*.

Pentru a edita fluxul, selectați-l, deschideți meniul contextual și alegeți comanda *Editare*. Modificați adresa fluxului cu ajutorul tastaturii de pe ecran.

Pentru a actualiza fluxul, selectați *Update* (Actualizare) din meniul aplicației. Conținutul actualizat este adăugat la fișierul cu extensia .hrss, iar fișierul va fi accesibil pentru citire după actualizare. În timpul actualizării se afișează starea descărcării știrilor. După actualizare, fișierul devine disponibil pentru citire și fără conexiune la Internet, în browser.

Pentru a avea acces la cele mai recente fluxuri, selectați opțiunea *Read the latest news* (Citire cele mai recente știri) din meniul aplicației. În browser se vor deschide actualizările fluxului RSS descărcate cel mai recent.

News Archive (Arhivă știri): dacă selectați această opțiune, puteți alege să citiți fluxurile RSS de actualizare stocate.

#### BROWSER

Puteți naviga cu ajutorul următoarelor butoane:

• Butoanele Sus/Jos/Stânga/Dreapta:

 apăsare scurtă – derularea orizontală şi verticală a conținutului ferestrei, comutarea între elementele active din pagină (referințe, câmpuri de text etc.);  apăsare lungă – derularea orizontală și verticală a conținutului ferestrei cu viteză crescută;

 Butoanele Înapoi/Înainte – salt la pagina următoare sau precedentă

• Butonul **OK**:

• apăsare scurtă – accesarea linkurilor și activarea casetelor de text; afișarea/ascunderea meniului contextual; deschiderea tastaturii vizuale pentru introducerea adresei site-ului

• apăsare lungă – activarea unei bare de adrese.

Browser-ul suportă descărcarea fișierelor de pe Internet. Fișierele descărcate se salvează în folderul rădăcină din memoria internă a dispozitivului.

Pentru a părăsi browser-ul, utilizați opțiunea de meniu corespunzătoare.

### Librărie

Aplicația Librărie asigură acces rapid și comod la descărcarea de conținuturi cu licență de pe portalul Librărie pe dispozitivul dvs. Conexiunea la Internet trebuie să fie activă.

#### PocketBook Sync

Prin serviciul PocketBook Sync puteți descărca toate cărțile selectate dintr-o librărie direct pe Dispozitivul dvs. (sau chiar pe mai multe dispozitive).

*Comoditatea utilizării PocketBook Sync* constă în faptul că puteți alege în avans fișiere din librărie, după care le puteți descărca pe Dispozitivul dvs. oricând doriți.

#### Mod de utilizare

**NOTĂ:** Pentru ca PocketBook Sync să funcționeze corespunzător, trebuie să configurați corect data și ora pe Dispozitivul dvs. (*Setări* >*Data/ora*)
Pentru a utiliza *PocketBook Sync* trebuie să urmați câțiva pași simpli:

## Înregistrare

 Înregistrați Dispozitivul pe portalul librăriei. (De exemplu, pe portalul <u>www.bookland.com</u> trebuie să adăugați Dispozitivul la contul dvs. introducând pe site numărul de serie al Dispozitivului).

2. Autorizare în *PocketBook Sync.* Trebuie să faceți următoarele:

 lansați aplicația PocketBook Sync și alegeți «Autorizare» sau «Login» în Setări din PocketBook Sync (Setări - Conturi și sincronizare - PocketBook Sync). În cazul în care conexiunea Wi-Fi nu este activă, Dispozitivul va genera o cerere de conectare).

 Alegeți din lista furnizorilor de conținut librăria în care sunteți înregistrat, după care introduceți datele de identificare ale contului dvs.

#### Alegerea și trimiterea de conținut către Dispozitivul dvs.

Alegeți cărțile din librărie și trimiteți-le către Dispozitiv. (De exemplu, în librăria <u>www.bookland.com</u> trebuie să selectați conținutul din secțiunea «*Items*», după care trebuie să faceți clic pe «*Send to PocketBook*»).

## Descărcarea de conținut pe Dispozitiv

Activați conexiunea Wi-Fi pe Dispozitivul dvs. sau alegeți «*Update*» în aplicația PocketBook Sync (în cazul în care conexiunea Wi-Fi nu este activă, Dispozitivul va genera o cerere de conectare).

Dacă în setările din PocketBook Sync este activată opțiunea *Automatic connection*, conexiunea Wi-Fi se activează automat la fiecare jumătate de oră pentru a căuta rețele disponibile (doar dacă Dispozitivul nu este oprit și nu este în modul hibernare). Dacă Dispozitivul reușește să se conecteze la o rețea, lista descărcărilor este încărcată automat în coada de așteptare. Dacă în setările din PocketBook Sync este activată opțiunea Automatic download, descărcarea va porni automat. Dacă în setările din PocketBook Sync este activată opțiunea By request, în secțiunea În coadă va apărea lista titlurilor pregătite pentru a fi descărcate. Trebuie să selectați cel puțin un titlu, însă puteți selecta mai multe sau chiar toate titlurile din listă, după care faceți clic pe «Download» (dacă doriți să ștergeți din listă anumite titluri, pentru această operațiune aveți la dispoziție butonul «Delete»).

Fișierele în curs de descărcare și cele descărcate sunt afișate în secțiunea «*Downloads*». Fișierele descărcate sunt mutate în folderul descărcărilor («*Download folder*»), a cărui cale este definită în setările din PocketBook Sync (în mod implicit, acesta este folderul «*Downloads*»).

#### **BARA DE STARE**

Bara de stare se află în partea de jos a ecranului, fiind utilizată pentru afișarea următoarelor informații:

- Data și ora
- Încărcarea bateriei
- PocketBook Sync.

În modul citire se afişează și numărul pagini actuale și numărul total al paginilor. Acest capitol vă prezintă modul în care puteți citi cărți electronice, precum și modul în care puteți configura aplicație software de citire astfel încât cititul să fie cât mai confortabil.

Dispozitivul suportă următoarele formate de carte: PDF, EPUB (inclusiv cu protecție DRM); FB2, FB2.zip, TXT, RTF, HTM, HTML, CHM, DJVU, DOC, DOCX, TCR, PRC, MOBI, ACSM.

Pentru a deschide o carte, apăsați butonul **OK** atunci când vă aflați pe titlul acesteia în secțiunea *Evenimente recente* sau *Bibliotecă*. Dacă deschideți o carte pe care ați mai deschis-o înainte, aceasta se va deschide la pagina la care ați ajuns în citirea sa.

În cazul anumitor formate de carte (de ex. FB2 sau ePub), după deschiderea aplicației de citire a cărților, aceasta va număra paginile. Acest lucru este indicat prin simbolul '...' în locul unde, în bara de stare, se afişează numărul paginilor. În timpul numărării paginilor nu pot fi utilizate anumite funcții.

# RĂSFOIREA

Pentru a răsfoi cartea utilizați tastele **înapoi/Înainte** sau **Stânga/Dreapta**. Dacă țineți apăsat butonul **Înapoi/ Înainte**, se execută un salt de 10 pagini.

## SALTUL LA REFERINȚE

Dacă o pagină conține referințe încrucișate sau note de subsol, puteți accesa modul afișare linkuri apăsând continuu butonul **OK** (în caz contrar se afișează un mesaj care vă informează că pagina nu conține referințe de urmat). Cursorul va apărea și veți putea selecta oricare dintre referințe cu butoanele **Jos/Sus**, accesând-o pe cea selectată cu butonul **OK**.

# SCHIMBAREA DIMENSIUNII FONTULUI

În cazul cărților în format text (ePub, FB2 etc., cu excepția PDF și DjVu), puteți schimba dimensiunea fontului cu tastele **Sus/Jos**. Atunci când ajungeți la valoarea maximă/ minimă, textul își va schimba dimensiunea în minimum/ maximum.

## MENIUL CITIRE

Pentru a accesa meniul aplicației de citire, apăsați butonul **OK**.

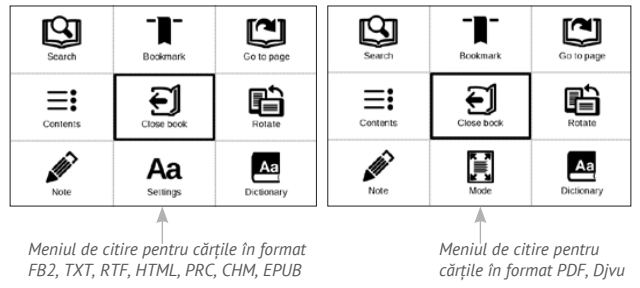

# **≡:** Cuprins

Deschide cuprinsul structurat al cărții, dacă există. În caz contrar, se va afișa un mesaj care indică lipsa cuprinsului. Cuprinsul activ afișează cuprinsul, semnele de carte și notele pe care le-ați făcut în timpul citirii. În cazul în care cuprinsul are mai multe nivele, nivelul superior va fi marcat cu simbolul '+'. Elementele extinse sunt afișate cu simbolul '-'. Butoanele **Stânga/Dreapta** restrâng/extind subramura selectată.

Utilizați tastele de navigare pentru a vă deplasa în tabel și butonul **OK** pentru a deschide capitolul selectat. Apăsând continuu butonul **OK** veți deschide meniul contextual.

Prin acest meniu puteți deschide elementele din cuprins, edita sau șterge note (de tip text sau grafic), semne de carte sau să extindeți/restrângeți subramura selectată. În secțiunea *Setări* din meniul contextual puteți configura elementele care se afișează:

- Cuprins
- Note
- Semne de carte.

# 🖾 Salt la pagină

Pentru a selecta o pagină, deplasați glisorul spre stânga sau dreapta cu butoanele **Stânga/Dreapta**. Apăsați butonul **OK** pentru a face saltul la pagina specificată. Dacă doriți să deschideți o anumită pagină, apăsați *Introduceți numărul paginii*, apoi introduceți numărul paginii cu ajutorul tastaturii de pe ecran și apăsați butonul OK. Dacă reglați glisorul sau introduceți numărul paginii, în fundal se deschide o previzualizare a paginii. Dacă părăsiți meniul apăsând butonul **Înapoi**, veți rămâne la pagina la care erați înainte.

Titlul capitolului se afişează sub bara de derulare.

NOTĂ: Doar capitolele de cel mai înalt nivel sunt marcate pe bara de derulare În secțiunile *Deschis cel mai recent* sunt afișate miniaturile celor mai recente patru pagini deschise.

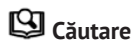

Modul Căutare funcționează doar în cărți care conțin un strat de text. Pentru a căuta un text într-o carte, introduceți textul de căutat cu tastatura de pe ecran. Textul afișat apare evidențiat, iar dvs. puteți sări de la o instanță găsită a textului la alta cu tastele de navigare **Stânga/Dreapta**. Pentru a părăsi modul căutare, apăsați butonul **OK**.

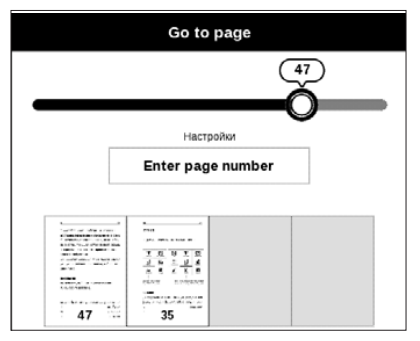

NOTĂ: Modul căutare nu este disponibil pentru cărți DJVU.

# ■ Semne de carte

Adaugă pagina actuală la semnele de carte. După adăugarea paginii la semnele de carte, în colțul din dreapta sus apare un semn de carte.

Toate semnele de carte sunt afişate în cuprins. Pentru a şterge un semn de carte, selectați din nou opțiunea de meniu aferentă.

NOTĂ: Semnele de carte nu sunt disponibile pentru cărți DjVu

# Aa <sub>Setări</sub>

La cărțile FB2, TXT, RTF, HTML, PRC și CHM puteți configura setările pentru o citire cât mai confortabilă: font, dimensiune font (se poate regla cu tastele de navigare **Sus/ Jos**), spațierea rândurilor, lățimea marginilor paginii sau codificarea (în cazul cărților TXT și HTML). Pentru cărțile FB2 există două moduri de reîmprospătare: Cea mai bună calitate (implicită) sau Viteză mare.

Puteți selecta direcția textului: De la stânga la dreapta (implicită) sau de la dreapta la stânga (de ex. pentru texte în arabă sau ebraică).

# 🗄 Mod

La cărțile PDF și DjVu, în locul meniului *Setări* se afișează meniul *Mod*. Aici puteți selecta modul de vizualizare cu tastele **Stânga/Dreapta**. Puteți alege dintre următoarele moduri:

 Decupare margini – permite reducerea lățimii sau înălțimii marginilor. Definiți un cadru în care doriți să decupați textul şi apăsați butonul **OK**. Deplasați butoanele cu săgeată pentru a seta lățimea şi înălțimea marginilor. După selectarea zonei de decupare apăsați Acceptare. Apoi definiți setările de decupare: întregul document, pagini impare, pagini pare sau doar pagina actuală. Confirmați-vă alegerea dând clic pe Acceptare.  Scară – zoom apropiere sau zoom depărtare o pagina la 75% la 400%

 Încadrare pe lățime – dimensionarea paginii în funcție de lățimea ecranului

• Întreaga pagină – dimensionarea unei pagini

 Coloane – pentru citirea cărților formatate în coloane. Pentru a naviga în pagină utilizați butoanele de navigare. Trecerea la pagina următoare se face după se ajunge la marginea inferioară a foii

 Aranjare – în acest mod textul este formatat astfel încât să se afişeze complet pe o pagină. Puteți modifica dimensiunea fontului cu tastele Sus și Jos. Anumite imagini și tabele nu pot fi afişate în acest mod. Modul Aranjare este disponibil doar pentru cărțile PDF. Anumite tabele și imagini nu pot fi afişate în modul Redefinire format.

# A Dicționar

Traducerea unui singur cuvânt. În mod implicit, cursorul evidențiază cuvântul de tradus, iar dicționarul caută traducerea sa în mod automat. Apăsați butonul **OK** pentru a comuta pe o bară cu instrumente.

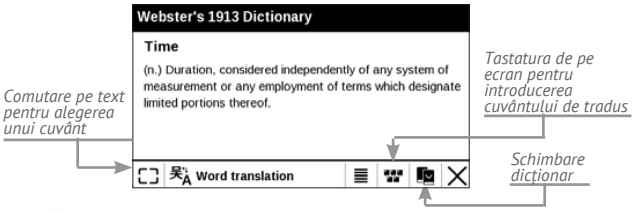

# Rotire

Ajustează orientarea ecranului: selectați orientarea adecvată cu tastele de navigare.

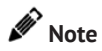

Puteți comuta în modul note apăsând continuu butonul **Jos**, sau selectând opțiunea de meniu aferentă.

În partea superioară a ecranului va apărea o zonă separată. Cu ajutorul butoanelor **Sus**, **Jos** alegeți locul în care doriți să înceapă nota și apăsați butonul **OK** pentru a configura marginea superioară a notei. Cu ajutorul butoanelor de navigare evidențiați un fragment din text și apăsați butonul **OK** pentru a seta marginea inferioară a notei. Meniul care apare vă sugerează să salvați fragmentul de text selectat ca imagine sau text (dacă există posibilitatea), sau să renunțați la crearea notei.

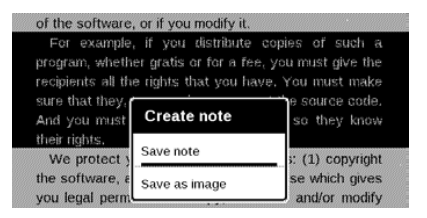

Puteți parcurge notele selectând secțiunea *Note* din meniul principal. Apăsând butonul **OK** atunci când vă aflați pe notă puteți comuta la pagina inițială în care a fost creată nota.

# ÎNCHIDEREA UNEI CĂRȚI

Pentru a închide o carte, selectați opțiunea aferentă din meniul de citire. Acest capitol prezintă modul în care puteți configura interfața și funcțiile software ale dispozitivului pentru o utilizare cât mai confortabilă. Selectați secțiunea de meniu *Setări* pentru a configura dispozitivul. Toate schimbările vor fi aplicate după părăsirea secțiunii.

Dacă aveți vreo problemă cu noile setări, veți avea posibilitatea de a porni dispozitivul în regim de siguranță, cu setările inițiale. Pentru a porni dispozitivul în regim de siguranță, apăsați și țineți apăsat butonul **înapoi** atunci când dispozitivul este în faza de pornire.

## SETĂRI PERSONALE

*Deschidere la pornire* Aici puteți seta fie cartea deschisă cel mai recent, fie meniul principal.

Sigla la deconectare – imaginea care va apărea atunci când dispozitivul este oprit. Puteți seta coperta cărții deschise cel mai recent alegând copertă carte;

> **NOTĂ:** Puteți alege chiar și o poză proprie ca siglă prin aplicația *Fotografii*. Pentru mai multe informații citiți capitolul <u>"Fotografii"</u>.

*Font*. Dacă doriți să utilizați propriul font, copiați fișierele acestuia în folderul *system/fonts* din memoria internă;

**ATENȚIE!** Implicit, folderul *system* este ascuns. Pentru a-l face vizibil, schimbați parametri acestuia în computer.

*Temă* – este setată în mod implicit. Dacă doriți să utilizați o altă temă, descărcați un fișier în format .pbt în folderul *system/themes;* 

Mapare taste. În această secțiune puteți schimba maparea tastelor. Pentru a schimba acțiunea la apăsarea unei taste, selectați-o din listă și alegeți acțiunea din listă.

#### REŢEA

Acces rețea – activat sau dezactivat. După activarea accesului la rețea, apar următoarele setări:

• Conectare automată activată sau dezactivată.

 Conectare la rețele ascunse – Detalii suplimentare în capitolul "<u>Conectarea la Internet</u>" din acest manual

 Reţele disponibile – lista reţelelor disponibile.
 Alegând una dintre acestea vor apărea parametrii conexiunii: Nume reţea (SSID), intensitate semnal, securitate, adresă IP, mască reţea, gateway principal şi DNS.

> NOTĂ: Dacă în loc de Rețele disponibile se afișează Căutare, înseamnă că dispozitivul caută rețele disponibile.

#### DATA/ORA

În această secțiune aveți posibilitatea de a seta data, ora, fusul orar și formatul de afișare. Puteți utiliza *Sincronizare*  oră sau seta Sincronizare automată timp pentru a utiliza ora/data din rețea.

## LIMBI/LANGUAGES

#### Limba/Language

Selectați limba de interfață a dispozitivului.

Machete tastatură În această secțiune puteți adăuga până la 3 configurații de tastatură.

**Configurare dicționare** – în această secțiune puteți debifa dicționarele pe care nu doriți să le includeți în listă la utilizarea aplicație de traducere sau în aplicația *Dicționar* 

## CONTURI ȘI SINCRONIZARE

**PocketBook Sync** — În serviciul PocketBook Sync există următoarele setări:

 PocketBook Sync Status: Activ sau inactiv.
 Serviciul este activat automat după autorizare. Dacă nu aveți de gând să utilizați serviciul pentru o perioadă mai îndelungată, îl puteți dezactiva pentru a creşte randamentul Dispozitivului.

 Establishing Connection: Automatically (conexiunea se stabileşte automat la fiecare jumătate de oră pentru căutarea unor reţele disponibile (dacă Dispozitivul nu este oprit şi nu este în modul hibernare)) sau Manually (conexiunea se stabileşte în momentul actualizării listei descărcărilor sau la alegerea reţelei).

 Downloading via Wi-Fi: On demand (trebuie să prelucrați lista înainte de descărcare) sau Automatically (toate fişierele noi sunt descărcate automat).

 Download folder: locația fișierelor descărcate.
 Folderul implicit este «Downloads». Puteți alege un alt folder sau puteți crea unul nou în memoria internă a Dispozitivului.

 Login/Exit: dacă nu sunteți conectat la serviciu, apare pagina cu lista librăriilor. Aici trebuie să alegeți librăria, după care trebuie să vă conectați la serviciu. Dacă sunteți conectat la serviciu, vă puteți deconecta de la PocketBook Sync.

Adobe DRM – *Ştergere autorizație Adobe DRM*. După ștergere, toate documentele cu protecție DRM devin indisponibile.

# SETĂRI SUPLIMENTARE

#### Profiluri utilizator

Aici puteți configura până la 5 profiluri de utilizator. Fiecare profil stochează starea fiecărei cărți, cărțile deschise cel mai recent, semnele de carte, notele, favoritele și conexiunile de rețea preconfigurate.

Pentru a crea un nou profil, selectați opțiunea corespunzătoare. Veți fi invitat să specificați destinația, după care trebuie să introduceți numele cu ajutorul tastaturii de pe ecran. După această operațiune profilul creat va stoca valorile actuale ale parametrilor menționați mai sus.

Pentru a activa profilul, deschideți-l pe cel dorit. În meniul contextual al profilului puteți schimba avatarul, duplica profilul creând unul nou, să redenumiți sau să ştergeți profilul.

#### Sistem

*Formatare memorie internă* – această acțiune va duce la ștergerea **tuturor** datelor, cu excepția fișierelor de sistem;

> **ATENȚIE!** Dacă doriți să ştergeți toate datele de pe dispozitiv, utilizați această funcție și nu încercați să formatați memoria internă a dispozitivului printr-un calculator.

Copie de rezervă și restaurare

 Restabilire setări inițiale – dispozitivul va fi readus în starea cu setările inițiale, ştergându-se setările efectuate de utilizator. Celelalte date (de ex. cărți, fotografii) nu se pierd;

## Bibliotecă

Această secțiune este destinată optimizării bazei de date Bibliotecă.

 Actualizare date Bibliotecă – setarea parametrilor pentru actualizarea bazei de date Bibliotecă:

• Dezactivat – baza de date nu se actualizează;

 O dată – baza de date se actualizează după părăsirea secțiunii Configurare, iar după actualizare parametrii vor fi setați pe Dezactivat;

 Automat – baza de date se actualizează după fiecare deschidere a Bibliotecii şi copiere/ştergere de cărți.

 Optimizare bază de date – ştergerea înregistrărilor vechi din baza de date. Pentru optimizare, setați parametrul pe O dată şi ieşiți din Setări. După optimizare, parametrul va fi setat pe Dezactivat. *Blocare dispozitiv după* — setarea duratei de inactivitate după care dispozitivul se blochează: off (dezactivată), 5 min, 10 min.

*Ştergere pachete* – ştergerea dicționarelor. Bifați elementele de dezinstalat, apăsați **Înapoi** pentru a părăsi secțiunea și confirmați ștergerea în fereastra de dialog.

Mod USB – definește modul în care dispozitivul tratează în mod implicit conexiunea USB: *legătură la PC*, *încărcare* sau solicită autorizație

### Confidențialitate

Protejare configurații cu parolă — cu ajutorul acestei secțiuni vă puteți proteja setările cu o parolă. Selectați secțiunea Setare parolă și specificați parola cu tastatura de pe ecran. Apoi, de fiecare dată când veți încerca să accesați secțiunea Setări, veți fi invitat să introduceți parola. Puteți șterge sau modifica parola selectând

opțiunea corespunzătoare. Pentru a face acest lucru veți fi invitat să introduceți parola încă o dată.

Diagnostic și utilizare

#### Redare text

calitate bună sau viteză mare;

#### Actualizare completă

selectați numărul de pagini răsfoite după care ecranul va fi actualizat complet. Întotdeauna asigură cea mai bună calitate, însă consumă cel mai mult. În cazul unei frecvențe mai scăzute, pe ecran pot rămâne reziduuri ale paginilor anterioare;

#### Avertizare deschidere fişier mare

dacă această opțiune este setată pe activată, dispozitivul va afișa o avertizare atunci când încercați să deschideți un fișier ce depășește 25 MB;

## Mod demo

dispozitivul comută în modul demo. Pentru a activa modul demonstrativ, bifați *On* pentru elementul *Mod demo*.

# ECONOMISIRE BATERIE

Aici puteți seta parametrii, care ajuta la salvarea de încărcare a bateriei:

 Indicație luminoasă – puteți dezactiva indicația luminoasă selectând oprită în această secțiune.

• Oprire după — setarea duratei de inactivitate după care puterea de aparatul: 10, 20, 30, 60 min.

# INFORMAȚII DESPRE DISPOZITIV

Vor fi afişate următoarele informații privind dispozitivul: *Model dispozitiv* (model, număr de serie, tip hardware, adresa MAC Wi-Fi)

Procentaj baterie,

Memorie (dimensiune memorie RAM, spațiul de stocare total și disponibil în memoria internă)

Software

• Versiune software

 Actualizare software – dispozitivul va căuta actualizări în ordinea următoare: memoria internă și Internet;

 Actualizare automată – activa / dezactiva verificarea automat actualizări

*Informații legale* — licență și informații despre aplicații de la terți, folosite pe dispozitiv.

# Actualizare firmware

Actualizările oficiale de firmware pentru dispozitiv sunt publicate pe site-ul oficial al PocketBook (<u>www.</u> <u>pocketbook-int.com</u>). Se recomandă instalarea actualizărilor oficiale de firmware, deoarece acestea conțin corecturi și completări care sporesc eficiența dispozitivului. Actualizarea oficială de firmware nu influențează condițiile de garanție. Garanția nu este valabilă pentru aplicații software instalate din alte surse decât site-ul oficial PocketBook.

> **ATENȚIE!** Actualizarea de firmware este o operațiune de mare răspundere, în timpul căreia se schimbă programul de gestionare a dispozitivului. În cazul executării necorespunzătoare, programul de comandă poate fi corupt, trebuind apoi reparat la un centru de service. Executați procedura de actualizare urmând instrucțiunile de mai jos.

Există două căi de actualizare a firmware.

#### Actualizare automată

Pentru a lansa actualizarea automată a aplicației software, selectați Setări > Informații despre dispozitiv > Software > Actualizare software.

Dispozitivul începe să verifice sursele de actualizare în următoarea ordine: memoria internă, Internet.

Dacă nu a fost setată conexiunea implicită la Internet, dispozitivul va solicita conectarea la una dintre rețelele wireless disponibile.

De asemenea, puteți seta căutării actualizărilor automate (Setări > Informații despre dispozitiv > Software > Actualizare automată). În acest caz dispozitivul va utiliza doar conexiunea Wi-Fi.

#### Actualizare manuală

Accesați site-ul <u>www.pocketbook-int.com</u>.
 Selectați țara.

Dați clic pe butonul Asistență din meniul de sus.
 Selectați modelul hardware al dispozitivului dvs.

3. Descărcați programul firmware pe calculator

 Extrageți din arhivă fişierul SWUPDATE.BIN şi copiați-l în folderul rădăcină al memoriei interne a dispozitivului

5. Opriți dispozitivul apăsând butonul Pornire/Oprire

6. Apăsați şi țineți apăsat simultan butoanele ▲ şi
▼, şi porniți dispozitivul apăsând butonul Pornire/Oprire, până când pe ecran apare mesajul *Firmware update...* (Actualizare firmware...).

7. Urmați instrucțiunile de pe ecran

**8.** Așteptați ca pe ecran să apară mesajul: *Please connect power cable* (Conectați cablul de alimentare), după care conectați cablul USB la dispozitiv

**NOTĂ** Versiunea firmware poate fi afişată accesând *Meniul* principal > Setări > Informații despre dispozitiv > Software > Versiune software.

#### Depanare

| Mesaj de eroare                                                                                                    | Cauză                                                                                                    | Metodă de remediere                                                                                                    |
|----------------------------------------------------------------------------------------------------|----------------------------------------------------------------------------------------------------|----------------------------------------------------------------------------------------------------|
| No upgrade image<br>found (Imposibil de<br>găsit imaginea de<br>actualizare)                                                                     | Imposibil de găsit<br>fișierul SWUPDATE.BIN.<br>Fișierul trebuie să fie în<br>folderul rădăcină.           | Ştergeți niște fișiere și<br>încercați să copiați fișierul<br>SWUPDATE.BIN încă o<br>dată și copiați fișierul în<br>folderul rădăcină.                    |
| Upgrade image is<br>corrupted or Image<br>is empty (Imaginea<br>de actualizare<br>este coruptă sau<br>imaginea este goală)                       | Fișierul SWUPDATE.<br>BIN este corupt sau nu<br>există spațiu disponibil<br>suficient pe cardul.           | Ştergeţi nişte fişiere şi<br>încercaţi să copiaţi fişierul<br>SWUPDATE.BIN încă<br>o dată. Descărcaţi din<br>nou arhiva de pe www.<br>pocketbook-int.com. |
| Error. A different<br>firmware version<br>is installed on the<br>device (Eroare.<br>Pe dispozitiv este<br>instalată o altă<br>versiune firmware) | Fișierul firmware stocat<br>în memoria internă<br>a dispozitivului este<br>pentru o versiune mai<br>veche. | Ştergeți versiunea veche<br>a fișierului firmware<br>din folderul rădăcină<br>al memoriei interne a<br>dispozitivului                                     |

# Depanarea

| Defect                                                                                                    | Cauză posibilă                                                                                                    | Soluție                                                                                                    |  |
|----------------------------------------------------------------------------------------------------|----------------------------------------------------------------------------------------------------|----------------------------------------------------------------------------------------------------|--|
| Dispozitivul nu pornește<br>sau pornește, însă doar<br>sigla este încărcată                                                            | Bateria este aproape<br>epuizată                                                                                              | Încărcați bateria                                                                                                    |  |
| O carte nu se deschide<br>- apare mesajul. Probabil<br>cartea este coruptă sau<br>protejată, sau nu se<br>întâmplă nimic               | Cartea este coruptă                                                                                                    | În cazul în care cartea<br>a fost descărcată din<br>magazinul online, încercați<br>să o încărcați din nou. Dacă<br>fișierul poate fi deschis<br>pe calculator, dar nu și pe<br>dispozitiv, salvați cartea<br>într-un alt format (TXT,<br>DOC, PDF). |  |
| Cartea html se deschide,<br>însă nu este afişată<br>corect.<br>De exemplu, există pagini<br>goale, lipsește o parte a<br>textului etc. | Fişierele HTML conțin<br>elemente non-textuale<br>(cadre, scripturi JAVA,<br>elemente flash)                                  | Salvați pagina în format<br>TXT                                                                                                    |  |
| Cartea se deschide, însă<br>în locul anumitor litere<br>apar alte simboluri, cum<br>ar fi semnul întrebării etc.                       | Codificarea este greșită                                                                                                    | Comutați în modul citire și<br>accesați meniul <i>Setări</i> , în<br>care schimbați codificarea                                                                                                    |  |
| Dispozitivul nu<br>reacționează, indiferent<br>de tasta pe care o apăsați                                                              | În anumite situații (de<br>ex. în timpul descărcării<br>unor cărți corupte sau<br>prea mari), dispozitivul<br>poate "îngheța" | Închideți aplicația blocată<br>ținând apăsată tasta<br><b>Revenire</b> timp de 1–2<br>secunde.                                                                                                    |  |

| Defect                                                                              | Cauză posibilă                                                                                                    | Soluție                                                                                                    |
|-------------------------------------------------------------------------------------|----------------------------------------------------------------------------------------------------|----------------------------------------------------------------------------------------------------|
| După conectarea la<br>calculator discurile<br>dispozitivului nu apar în<br>Explorer | Dispozitivul este în<br>modul încărcare.                                                                                                    | Verificați modul USB<br>accesând <i>Setări</i> din meniul<br>principal. Setați Legătură la<br>PC sau Solicită autorizație                                                                                                    |
|                                                                                     | În cablul de conectare<br>nu există semnal                                                                                                    | Verificați starea cablului<br>USB și asigurați-vă că este<br>conectat corespunzător.<br>Încercați să conectați<br>cablul USB la un alt port                                                                                                    |
| Nu pot fi salvate semnele<br>de carte, setările și<br>poziția actuală în fișier     | Sistemul de fișiere este<br>corupt                                                                                                    | Conectați dispozitivul la<br>un calculator și verificați-i<br>discurile. În acest scop,<br>deschideți My Computer<br>(Computerul meu), dați<br>clic de dreapta pe discul<br>selectat și selectați<br>Properties (Proprietăți) ><br>Service (Servicii) > Check<br>Disk (Verificare disc) |
|                                                                                     | Memoria internă este<br>plină                                                                                                    | Ştergeți niște cărți, imagini<br>și/sau fișiere cu muzică de<br>care nu aveți nevoie                                                                                                    |
| Bateria se epuizează prea<br>repede                                                 | teria se epuizează prea<br>bede<br>Oprirea automată este<br>dezactivată<br>Setări > Ceas în meniu<br>principal. Setați timpu<br>după care se oprește<br>automat prin opțiunea<br>meniu Oprire după |                                                                                                    |

Pentru informații detaliate despre centrele de service din țara dvs., utilizați datele de contact de mai jos:

| Česko       | 800-701-307      |
|-------------|------------------|
| Deutschland | 0-800-187-30-03  |
| France      | 0805-080277      |
| Polska      | 0-0-800-141-0112 |
| Slovensko   | 0-800-606-676    |
| USA/Canada  | 1-877-910-1520   |
| Россия      | 8-800-100-6990   |
| Україна     | 0-800-304-800    |
| Казахстан   | 8-800-333-35-13  |
| Беларусь    | 8-820-0011-02-62 |
| საქართველო  | 995-706-777-360  |

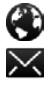

www.pocketbook-int.com/support/ help@pocketbook-int.com

# Conformitatea cu standardele internaționale

Denumire model

Denumire produs

PocketBook Mini

PocketBook 515w

EUT trebuie să poată fi alimentat prin portul USB, cu sursă limitată de alimentare cu electricitate conformă, al unui calculator personal sau calculator portabil.

EUT trebuie să poată fi alimentat printr-un adaptor cu sursă limitată de alimentare cu electricitate conformă.

Tensiune de ieşire nominală: 5 V 1 A c.c.

Acest echipament este marcat cu simbolul 0678 și poate fi utilizat în întreaga Comunitate Europeană.

Acest lucru indică respectarea Directivei nr. 1999/5/CE privind R&TTE: Franța – 2,4 GHz pentru regiunile metropolitane din Franța.

În toate regiunile metropolitane, frecvențele wireless LAN pot fi utilizate în următoarele condiții, fie în scop public, fie în scop privat:

 Utilizare în spații închise: putere maximă (EIRP\*) de 100 mW pentru întreaga bandă de frecvențe 2400-2483,5 MHz

 Utilizare în aer liber: putere maximă (EIRP\*) de 100 mW pentru banda 2400-2454 MHz şi putere maximă (EIRP\*) de 10 mW pentru banda 2454-2483 MHz.

> **IMPORTANT:** Orice schimbări sau modificări neautorizate operate asupra acestui produs pot duce la anularea compatibilității electromagnetice și wireless, ceea ce poate determina anularea permisiunii de a utiliza produsul. Compatibilitatea electromagnetică a acestui produs este demonstrată în condițiile utilizării unor dispozitive periferice conforme și a unor cabluri ecranate între componentele sistemului. Este important să utilizați dispozitive periferice conforme și cabluri ecranate între componentele sistemului pentru a reduce posibilitatea unor interferențe cu aparate radio, televizoare și alte dispozitive electronice.
## Informații de certificare (SAR)

Dispozitivul îndeplinește cerințele directivelor privind expunerea la unde radio.

Dispozitivul dvs. este un aparat de emisie-recepție radio. Dispozitivul este conceput astfel încât să nu depăşească limitele de expunere la unde radio recomandate de directivele internaționale. Aceste directive au fost elaborate de organizația ştiințifică independentă ICNIRP și includ praguri de siguranță destinate asigurării protecției persoanelor indiferent de vârstă și stare de sănătate.

Directivele legate de expunere referitoare la dispozitive utilizează o unitate de măsură cunoscută drept Rată specifică de absorbție sau SAR. Limitele SAR specificate în directivele ICNIRP este o medie de 2,0 wați/kilogram (W/kg) pentru 10 grame de țesut. Testele privind SAR sunt efectuate în poziții de manevrare standard, cu dispozitivul emițând la puterea sa maximă certificată în toate benzile de frecvență testate. Nivelul SAR efectiv al unui dispozitiv în funcțiune poate fi sub valoarea maximă, deoarece dispozitivul este conceput astfel încât să utilizeze doar puterea necesară pentru a accesa rețeaua.

Acest echipament este conform cu Recomandarea Consiliului Europei din 12 iulie 1999 privind limitarea expunerii publicului larg la câmpuri electromagnetice [1999/519/CE].

PocketBook International S.A. Crocicchio Cortogna, 6, 6900, Lugano, Switzerland **Tel.** 0800-187-3003 Conceput de Obreey Products. Asamblat în China

Conține tehnologia Reader<sup>®</sup> Mobile, proprietate a Adobe Systems Incorporated

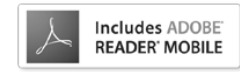